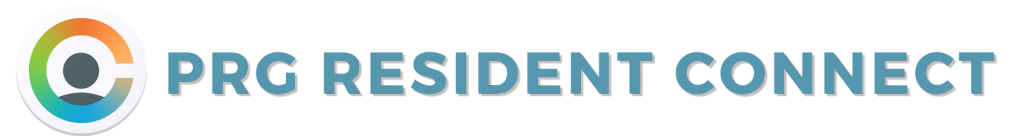

Resident Connect is your handy online resident portal! From here, you can contact us, post on the residents' bulletin board, submit service requests, pay online, manage your notification settings, and more.

## 1) To register, go to

#### www.woodcreekapartmentsprg.com

and select **Login** in the top righthand corner. Then, select **Resident**.

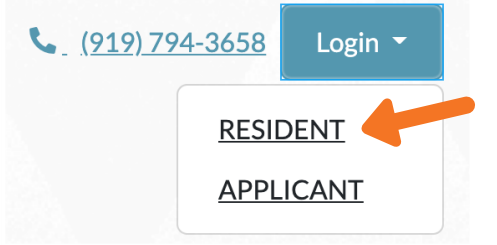

## 2) Choose Click here to register.

Welcome to Resident Services

If your username is not an email address, click here to login.

| Email                                                                  |  |
|------------------------------------------------------------------------|--|
|                                                                        |  |
| Password                                                               |  |
| Sign In                                                                |  |
| Forgot password?<br>Click here to register.<br>Send Verification Email |  |

3) Fill in the required information on the registration screen.

Your registration code is the

management provided for you.

\*Important: The email you use must

match the one management has on file!

t-code or r-code that

### Don't forget to **accept** the terms and conditions and press **Register** when you are finished!

Already a member? Click here to login.

| User Registrati * Denotes a Required Field | on                         |
|--------------------------------------------|----------------------------|
| Personal Details                           |                            |
| First Name*                                |                            |
| Last Name*                                 |                            |
| Registration Code 😡                        |                            |
| OR<br>Phone Number                         |                            |
| Account Informati                          | on                         |
| Email*                                     |                            |
| Password*                                  |                            |
| Confirm Password*                          |                            |
| Security Question*                         |                            |
| Security Answer*                           |                            |
| User Verification                          |                            |
| I'm not a robot                            | RCATION.<br>Recyclines     |
| I have read and accep                      | t the Terms and Conditions |
| Register                                   |                            |

Voila! You are registered for Resident Connect! You may need to check your email to verify your account.

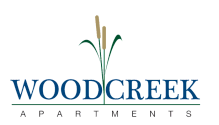

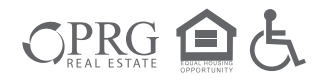

# **COMMUNICATION SETTINGS**

Now that you are registered, it's time to modify your communication settings in Resident Connect. At Woodcreek Apartments, we send helpful and important information by email and sometimes by text message. **Make sure you opt-in as soon as possible!** 

| <ol> <li>First, navigate to your profile. Select<br/>this button near the top right-hand<br/>corner of your dashboard:</li> </ol> | t Allow Text (SMS)<br>Notifications:   |                                  |
|----------------------------------------------------------------------------------------------------|----------------------------------------|----------------------------------|
| Profile                                                                                                    | Mobile Phone for                       |                                  |
| MY ACCOUNTS 💉 🖕 🛎 🕩                                                                                                    | Texts (SMS):                           |                                  |
|                                                                                                    |                                        | *See Disclosure. Rates may apply |
|                                                                                                    | Bulletin Board Display                 |                                  |
| 2) Press Edit Profile near the top                                                                                                | Name                                   |                                  |
| to adjust your communication<br>settings. Make sure you opt-in for                                                                | Bulletin Board Email<br>Notifications: | Weekly Digest 🗸                  |
| emails and SMS (text) notifications:                                                                                              |                                        |                                  |
| My Profile                                                                                                    | Allow personal                         |                                  |
| Email:                                                                                                    | Bulletin Board                         |                                  |
| Office1:                                                                                                    | Subscribe to Voice                     |                                  |
| Home:                                                                                                    | Calls 😧                                |                                  |
| FAX:                                                                                                    | Subscribe to email                     |                                  |
|                                                                                                    |                                        |                                  |

When you are finished, scroll all the way to the bottom and press **Update Profile** to save your settings!

Update Profile 🛑

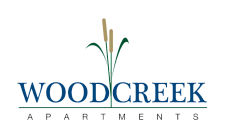

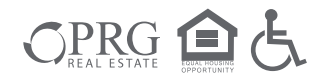